## PRONOTE sur téléphone portable

Pour avoir un accès direct à Pronote sur un téléphone portable sans avoir à entrer un identifiant et un mot de passe chaque fois :

1) Télécharger l'application Pronote sur le téléphone.

2) Se connecter à Pronote sur un ordinateur (voir la fiche « Pour accéder à Lycée connecté et à Pronote »).

3) Sur la page d'accueil, tout en haut, au milieu, cliquer sur le logo symbolisant un QR Code

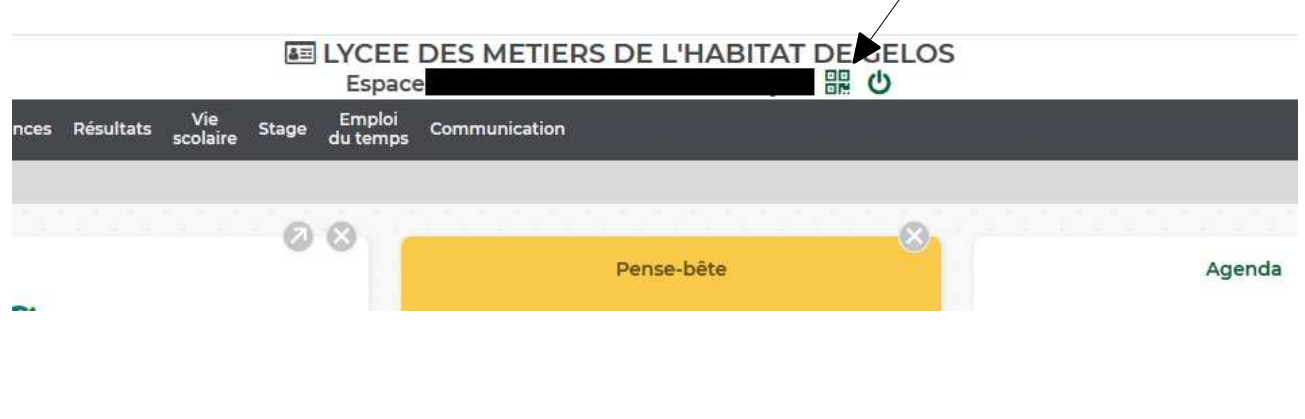

4) Une fenêtre s'ouvre demandant de choisir un code à 4 chiffres. Après l'avoir inscrit dans la case, cliquer sur « Valider ». Un QR Code s'affiche.

| QR Code                                                        | e de configuration de l'application mobile                                                                                                   |
|----------------------------------------------------------------|----------------------------------------------------------------------------------------------------|
| Pour générer votre<br>vous sera demand<br>validité est de 10 m | QR code, définissez son code de vérification à 4 chiffres. Il<br>é lors de la configuration de l'application mobile, sa durée de<br>vinutes. |
|                                                                |                                                                                                    |
|                                                                | Valider                                                                                                    |
| nttps://0640026f.in                                            | dex-education net/pronote/mobile.professeur.html                                                                                             |

5) Ouvrir l'application Pronote sur le téléphone et ajouter un compte : effectuer la configuration en flashant le QR Code, entrer le code à 4 chiffres choisi à l'étape ci-dessus et accepter la connexion automatique.

6) A chaque ouverture de l'application, l'accès au compte se fait automatiquement.